## Roku Devices Set-Up Guide

## 1-Find Home Page on your Roku Device.

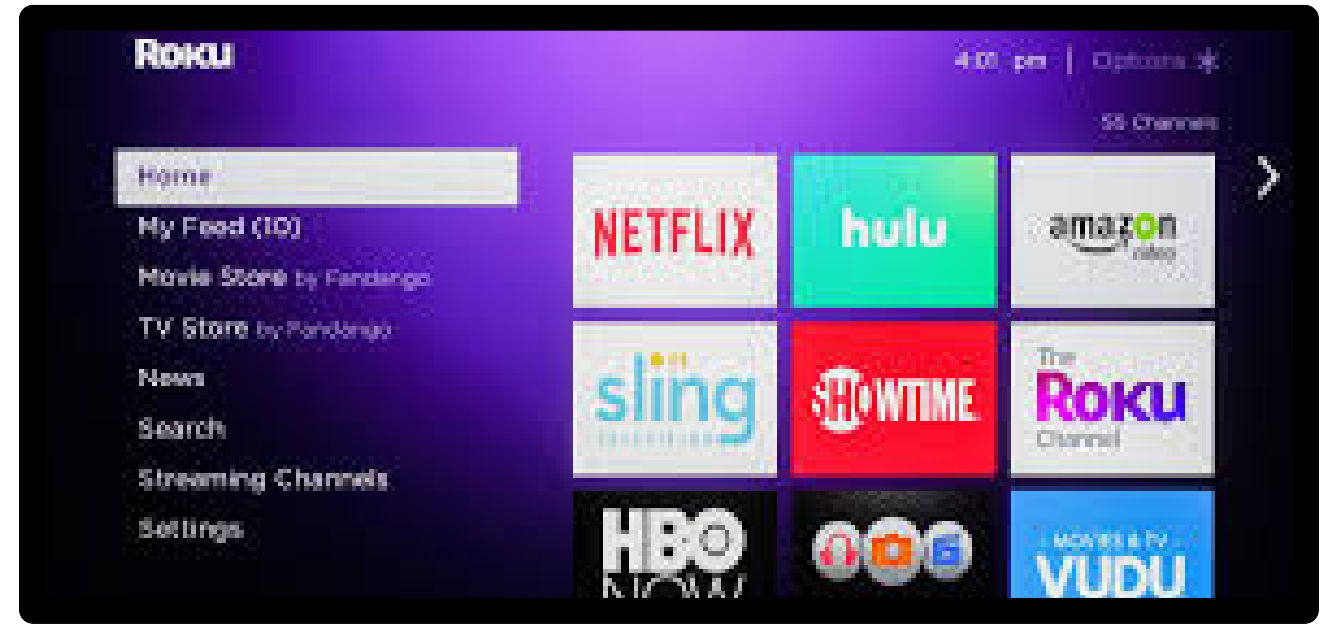

## 2-Scroll down to the search screen and type in NEMR.

| Search                         | NE | NEMR |   |   |   |   |           |
|--------------------------------|----|------|---|---|---|---|-----------|
| Streaming Channels<br>Settings | a  | b    | С | d |   | f |           |
|                                | g  | h    | i | j | k | I |           |
| Home                           | m  | n    | 0 | р | q | r |           |
| Featured Free                  | s  | t    | u | v | w | x | like this |
| My Feed                        | У  | z    | 1 | 2 | 3 | 4 |           |
| Movie Store by Fandango        | 5  | 6    | 7 | 8 | 9 |   |           |
| TV Store by Fandango           | i  | ħ    |   |   |   |   |           |

- ECLUTE NEWR APP ICON.
- 4-Select "Add Channel."
- 5-After the channel is added, select "Open Channel."
- 6-Enter the login and passphrase that we emailed to you.
- 7-Enter the numbers sent in the email.
- 8-Login and enjoy NEMR TV on your Roku device!